## COME COMPILARE: DOMANDA PER ATTIVITA' NON UBICATE IN CENTRI COMMERCIALI, PARCHI COMMERCIALI, ETC.

| Log out                                                                                                    | Si parte scegliendo qui COVID-Richiesta c                                                                                                    | ma întegrato<br>contributi                                                       |
|----------------------------------------------------------------------------------------------------|----------------------------------------------------------------------------------------------------|----------------------------------------------------------------------------------|
| Home nicazioni<br>News & Com nicazioni<br>Bandi pubbli<br>Download m uliistica<br>Manuali<br>Assistenza a i utenti<br>Supporto Firr a Digitale<br>AREA USERVATA<br>CRUSCOTTO<br>COVID | Contributo alla ripartenza per attività NON ubicate in centri com<br>Contributo alla ripartenza per attività NON ubicate in centri com<br>Inserire la partita IVA e<br>poi cliccare su cerca<br>Inserire i codice fiscale del beneficiario da ricercare)<br>Cerca                                                                                                    | merciali                                                                         |
| Richiesta Contributo Inviate                                                                                                    | di TEST Ambiente di TEST Ambiente di Codice Fiscale - Nominativo: In constrainte di Codice Fiscale - Nominativo: In constrainte di Codice Fiscale: P.Iva: Data Inizio at Codice Fiscale: P.Iva: Data Inizio at Codice Fiscale: | TEST<br>Juesta pagina appariranno<br>uni campi precompilati<br>ativi all'azienda |
|                                                                                                    | Forma giuridica:                                                                                                    | Scegliere da ciascuna<br>tendina la forma giuridica e<br>il codice ATECO         |
| di                                                                                                    | Per:<br>Sede legale:<br>Indirizzo:<br>Comune:<br>Prov: Cap:<br>Telefono: E-mail:                                                                                                    | Compilare<br>obbligatoriamente<br>telefono email e pec                           |

| Rappresentante legale:                                                                                                    |                              |
|----------------------------------------------------------------------------------------------------|------------------------------|
| Nominativo:                                                                                                    |                              |
| Codice Fiscale: Data di nascita:                                                                                                    |                              |
| Comune di nascita: Prov: Cap:                                                                                                    | -                            |
| Conto corrente:                                                                                                    | In questa sezione va         |
| IBAN:                                                                                                    | nella casella bianca, il     |
| Cod. Paese: CIN Euro: CIN: ABI: CAB: Numero Conto:   IT IT IT IT IT IT IT IT IT IT IT IT IT IT IT IT IT IT IT IT IT IT IT IT IT IT IT IT IT IT IT IT IT IT IT IT IT IT IT IT IT IT IT IT IT IT IT IT IT IT IT IT IT IT IT IT IT IT IT IT IT IT IT IT IT IT IT IT IT IT IT IT IT IT IT IT IT IT IT IT IT IT IT IT IT IT IT IT IT IT IT IT | «Controllo codice IBAN»      |
| Istituto:<br>BANCA I                                                                                                    |                              |
| Agenzia:<br>FILIALE                                                                                                    |                              |
| Comune: Provincia: Cap                                                                                                    | :                            |
| i di localizzazione:<br>nune: Prov: Cap:                                                                                                    | Indicare i dati della sede   |
|                                                                                                    | Marche                       |
| i di contatto:<br>pilare se diversi da quelli dell'impresa.                                                                                                    |                              |
| ome e Cognome:                                                                                                    | contattare in caso di        |
| elefono: E-mail:                                                                                                    | necessità e i suoi           |
| ec:<br>#                                                                                                    | riferimenti telefono, email, |
| Salva e Continua Indietro Elimina domanda                                                                                                    |                              |

| Nr.    | Descrizione requisito  |     |                                        | Scegliere il tipo di attività |
|--------|------------------------|-----|----------------------------------------|-------------------------------|
| 1      | Tipo di attività       | ⊂a× | ATTIVITA' NON ALL'INTERNO DI UN CENTRO | cliccando nella cartellina    |
| Dichia | arazioni OBBI IGATORIE |     |                                        | gialla                        |

## Dichiarazioni OBBLIGATORIE

| Nr.   | Dichiarazione                                                                                                    |       |  |
|-------|----------------------------------------------------------------------------------------------------|-------|--|
| 1     | Il richiedente, ai sensi degli articoli 46 e 47 del DPR 445/2000 e consapevole delle sanzioni amministrative e penali previste, in caso di dichiarazioni mendaci, dagli articoli 75 e 76 del medesimo DPR 445/2000, dichiara :                                                                                                    |       |  |
| 2     | Di rientrare nella definizione di microimpresa                                                                                                    | 1     |  |
| 3     | Di essere regolarmente iscritto alla Camera di Commercio                                                                                                    | 1     |  |
| 4     | Di essere regolarmente attiva alla data di presentazione della domanda                                                                                                    |       |  |
| 5     | Di essere in possesso di un titolo valido per lo svolgimento dell'attività                                                                                                    | 1     |  |
| 6     | Di avere almeno una sede operativa o unità locale nella Regione Marche                                                                                                    |       |  |
| 7     | che il Codice Ateco dichiarato è quello primario/principale risultante esclusivamente dal Registro Imprese e rientra tra quelli ammissibili (Tabella Allegato 1<br>alla DGR 1561/2020)                                                                                                    |       |  |
| 8     | Di impegnarsi a realizzare entro la data del 30 giugno 2021 spese pari almeno all'entità del contributo ottenuto                                                                                                    |       |  |
| 9     | Che l'IBAN indicato nell'istanza fa riferimento alla ragione sociale dell'impresa destinataria del contributo                                                                                                    |       |  |
| 10    | Di essere a conoscenza che il contributo di cui alla presente misura è finalizzato per far fronte a piccoli investimenti volti a contrastare la crisi economica<br>determinata dall'emergenza epidemiologica causata da Covid-19 e a riavviare in condizioni di migliore qualità, competitività e sicurezza l'attività                                                                                                    |       |  |
| 11    | Di essere consapevole che l'art. 54 del DL34/2020 determina un massimale di 800.000 euro di aiuti concessi per ciascuna impresa beneficiaria e che, pertanto, ogni somma eccedente, comprensiva degli interessi legali, sarà soggetta a recupero                                                                                                    |       |  |
| 12    | che l'impresa destinataria del contributo non si trovava in difficoltà al 31 dicembre 2019, ai sensi dell'art. 61 comma 1 del DL 34/2020                                                                                                    |       |  |
| 13    | consapevole delle sazioni amministrative e penali previste, in caso di dichiarazioni mendaci, dagi articoli 75 e 76 del medesimo DPR 445/2000, di aver<br>ricevuto dal legale rappresentante dell'impresa destinataria del contributo e di conservare per 5 anni, per i successivi controlli, la delega alla presentazione<br>dell'istanza e le dichiarazioni sostitutive aventi il medesimo contenuto di quelle rese nell'istanza. Dichiara inoltre di essere stato autorizzato ad accedere,<br>per conto del richiedente, all'Anagrafe Tributaria e ad ogni altra banca dati contenente informazioni e dati del richiedente necessari e utili ai fini di cui alla<br>presente istanza |       |  |
| 14    | Di autorizzare la Regione Marche ad accedere all'Anagrafe Tributaria, a banche dati e web services in uso presso Camera di Commercio ed altri enti, al fine della verifica e controllo della esattezza, correttezza e veridicità dei dati forniti per l'erogazione del contributo                                                                                                    |       |  |
| Dichi | arazioni OBBLIGATORIE CON SCELTA ALTERNATIVA per la presentazione della domanda:                                                                                                    | 2     |  |
|       | Salva e accetta dichiarazioni Genera Richiesta Contributo Indietro Elimina de                                                                                                    | omano |  |
|       |                                                                                                    |       |  |
| 1     | . Salvare e accettare 2. Generare la richiesta                                                                                                    |       |  |
|       |                                                                                                    |       |  |
|       |                                                                                                    |       |  |
|       |                                                                                                    |       |  |

che dovrà essere inviato mediante il pulsante "Presa visione informativa e Invio"

| ATTENZIONE: per completare la<br>selezionare il pulsante <b>"Presa vi</b><br>Per tornare alla compilazione del | a presentazione della domanda occorre<br>sione informativa ed invio";<br>la domanda premere Annulla. | Presa visione informativa e Invio<br>Annulla | I   |   |
|----------------------------------------------------------------------------------------------------|----------------------------------------------------------------------------------------------------|----------------------------------------------|-----|---|
| rptCovidDomanda                                                                                                | 1 / 4                                                                                                | ¢ :                                          | • • | Î |
| R.M SERVIZIO ATTIVITA<br>BANDO: Contributo alla ripartenza p                                                   | PRODUTTIVE LAVORO E ISTRUZIONE<br>Per attività NON ubicate in centri commerciali                     | DOMANDA n. 231                               |     |   |

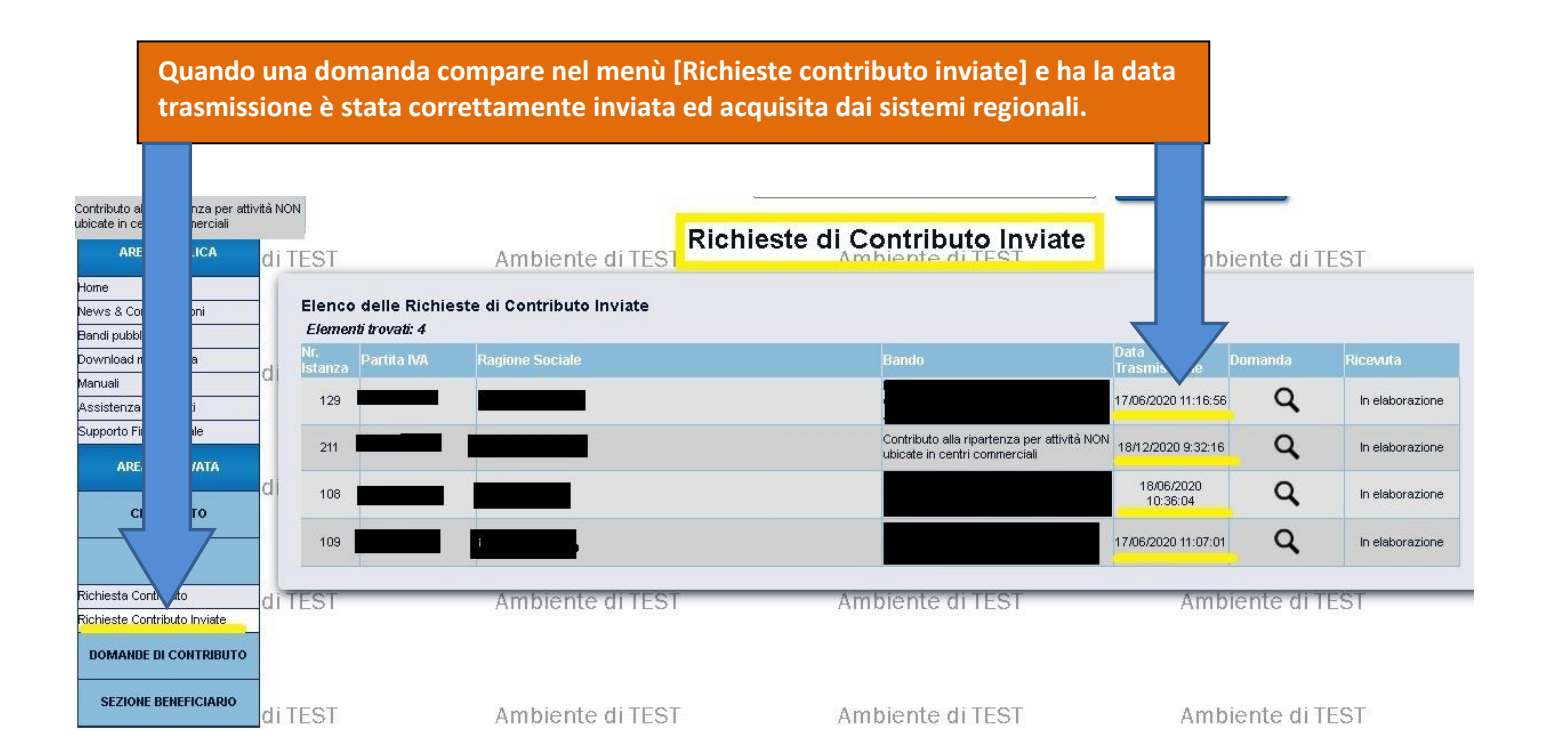